# ROTTERDAM SCHOOL OF MANAGEMENT ERASMUS UNIVERSITY

# **BSC IBA COURSE REGISTRATION**

#### Table of contents:

| OSIRIS – COURSE REGISTRATION                                                        | 1  |
|-------------------------------------------------------------------------------------|----|
| OSIRIS – COURSE DEREGISTRATION                                                      | 4  |
| OSIRIS – RE-SIT EXAMINATION REGISTRATION                                            | 5  |
| COURSE DESCRIPTION & TIMETABLE VIA COURSE GUIDE                                     | 8  |
| OSIRIS – HOW CAN I SEE IF I HAVE PASSED A COURSE (VIA STUDY PROGRESS OVERVIEW)?     | 9  |
| OSIRIS – HOW DO I CHECK FOR WHICH COURSES (INCLUDING REGULAR EXAMS) I AM ENROLLED?1 | LO |
| OSIRIS – HOW DO I CHECK WHETHER I AM ENROLLED FOR THE RE-SIT?1                      | 11 |

### OSIRIS – Course registration

Registering for a course via Osiris (accessible via MyEUR) will grant you access to the course's respective Canvas page and it will automatically register you for all of that course's examinations (with the exception of the re-sit examination, if applicable).

Bachelor 1: students are automatically registered via Osiris by Programme Management.

Bachelor 2: students are automatically registered via Osiris by Programme Management.

**Bachelor 3:** students must register themselves for the **RSM electives and tracks** via SIN-Online. After this, BSc Programme Management will register the B3-students for the courses via Osiris.

**English Premaster:** students are automatically registered via Osiris by Programme Management for all premaster courses.

- → After registering for a course in OSIRIS, you are automatically registered for the regular written tests associated with that course.
- → A course registration in OSIRIS also means automatic enrollment on the Canvas Course of the course in question.
- → After registering for a course in OSIRIS, the schedule of the course will automatically appear in MyTimetable.

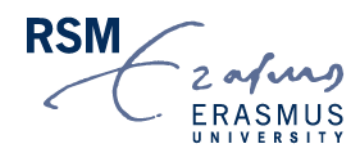

The business school that thinks and lives in the future

#### How to register for courses in OSIRIS Student:

Step 1: After you have logged in to OSIRIS, click on 'Enrol' in the menu bar. Then select 'Course'.

|                                                                                                    |                  | ≡ Enrol |  |   |                    |
|----------------------------------------------------------------------------------------------------|------------------|---------|--|---|--------------------|
| ♠                                                                                                    | Home             |         |  |   |                    |
| Ē                                                                                                    | Calendar         |         |  |   |                    |
|                                                                                                    | Grades           |         |  |   | COURSE             |
| ~                                                                                                    | Progress         |         |  |   | TEST               |
| $\mathbf{\mathbf{\mathbf{\mathbf{\mathbf{\mathbf{\mathbf{\mathbf{\mathbf{\mathbf{\mathbf{\mathbf{\mathbf{\mathbf{\mathbf{\mathbf{\mathbf{\mathbf{$ | Messages         |         |  |   |                    |
| ٣                                                                                                    | News             |         |  |   | MINOR              |
| ∠                                                                                                    | Enrol 🔶          |         |  | ~ |                    |
| ¥                                                                                                    | Course catalogue |         |  |   | SHOW MY ENROLMENTS |
| *                                                                                                    | Tutors           |         |  |   |                    |
| H                                                                                                    | Notes            |         |  |   |                    |
|                                                                                                    |                  |         |  |   |                    |

You should then see the following. Select the course(s) you want to register for.

Step 2: Enter the course code of the course for which you want to register, then click on course.

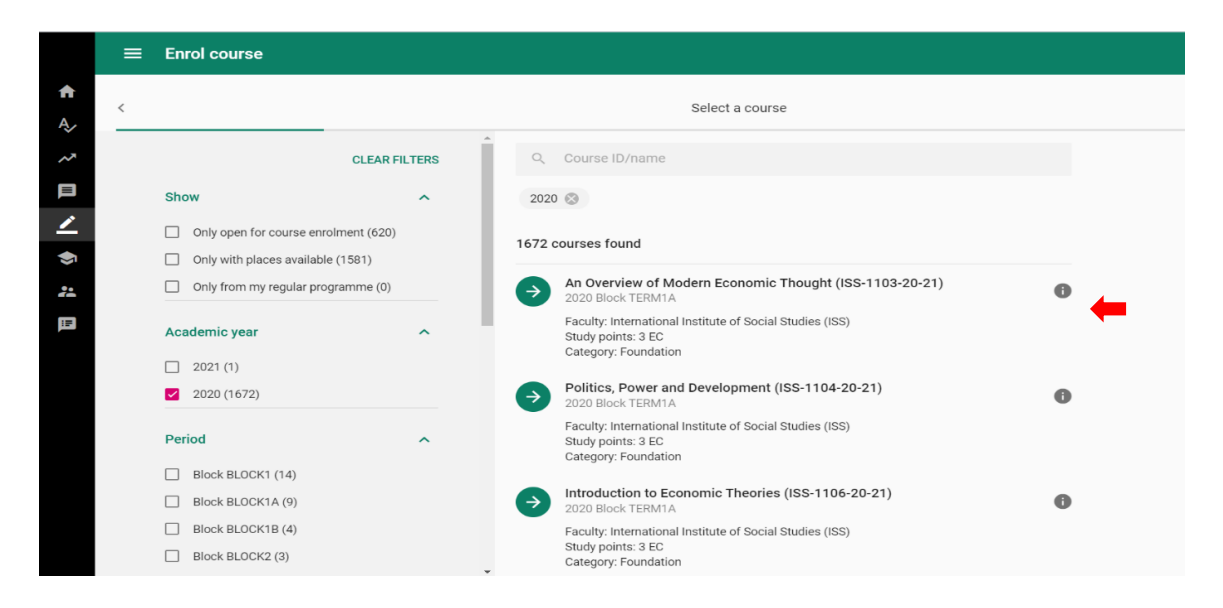

#### Step 3: Select "Confirm enrolment" via the green button.

| ≡ Enrol course 20                        | 🚷 🔤                                                                                                    |      |
|------------------------------------------|----------------------------------------------------------------------------------------------------|------|
| < Check data                             | Selected course                                                                                                    | EDIT |
| Check your choices and confirm enrolment | 3303 Ethnographic Research (ISS-3303-20-21)<br>2020 Block TERM3<br>Faculty: International Institute of Social Studies (ISS)<br>Study points: 4EC<br>Category: Research Techniques |      |
|                                          |                                                                                                    |      |

Step 4: You will automatically receive access to the Canvas Course of the relevant course within **24 hours.** NB: You can not register separately for a Canvas Course or a SIN-Online course channel, you only get access through the course registration in OSIRIS.

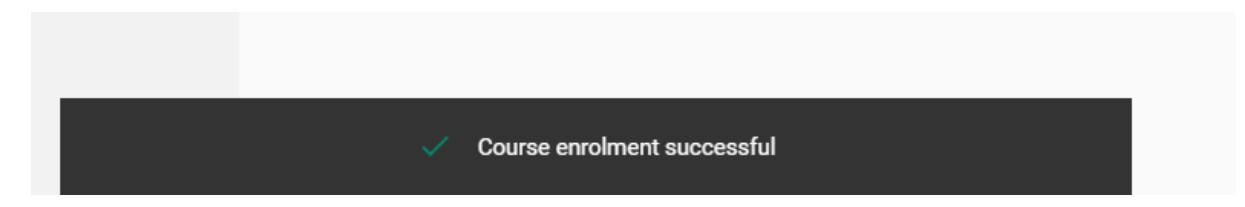

## OSIRIS – Course deregistration

How to deregister for courses in OSIRIS Student:

Step 1: After you have logged in to OSIRIS, click on 'Enrol' in the menu bar. Then select 'SHOW MY ENROLMENTS.

|        |                  | Enrol |                    |
|--------|------------------|-------|--------------------|
| A      | Home             |       |                    |
|        | Calendar         |       |                    |
|        | Grades           |       | COURSE             |
| ~      | Progress         |       | TEST               |
| $\geq$ | Messages         |       |                    |
| ٣      | News             |       | MINOR              |
| ∠      | Enrol 🔶          |       |                    |
| ¥      | Course catalogue |       | SHOW MY ENROLMENTS |
| *      | Tutors           |       |                    |
| Ĩ      | Notes            |       |                    |
|        |                  |       |                    |

Step 2: Select the course you want to deregister for. You will find the button 'DISENROL COURSE' at the top right of the screen.

On the mobile version of Osiris you can find the button 'DISENROL COURSE' at the bottom of the page.

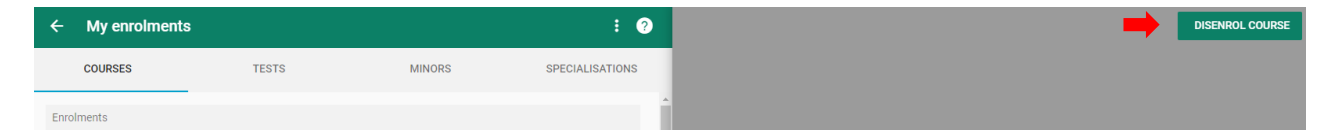

## OSIRIS – Re-sit examination registration

#### Regular test not passed?

Students who have not passed a course after the regular test are **automatically** registered by Programme Management for the re-sit.

Students who have not passed a course from previous academic year(s) are **automatically** registered by Programme Management for the entire course and the regular test. It is not possible to include partial grades.

#### Retake course for a higher grade?

Please follow the instructions below if you have already passed the course, but want to retake the course for a higher grade.

Bachelor 1: register via Osiris no later than one week before the start of that course.

Bachelor 2: register via Osiris no later than one week before the start of that course.

**Bachelor 3:** register by email (<u>bachelor3@rsm.nl</u>) no later than one week before the start of that course.

**Premaster:** register by email (premaster@rsm.nl) no later than one week before the start of that course.

**Important**: in all cases you have to take the entire course again. It is not possible to include partial grades.

Please keep an eye on the announcement from Programme Management on Canvas for more details. Osiris can be reached via <u>www.myeur.nl</u>. You can find a deadline overview of the re-sits here.

#### How to register for your re-sit examinations via Osiris?

Step 1: After logging in to Osiris, click on 'Register' in the sidebar (see step 1 Osiris course registration). Select 'Test'. The re-sit in question will only appear during the registration dates (26 to 5 days before the re-sit).

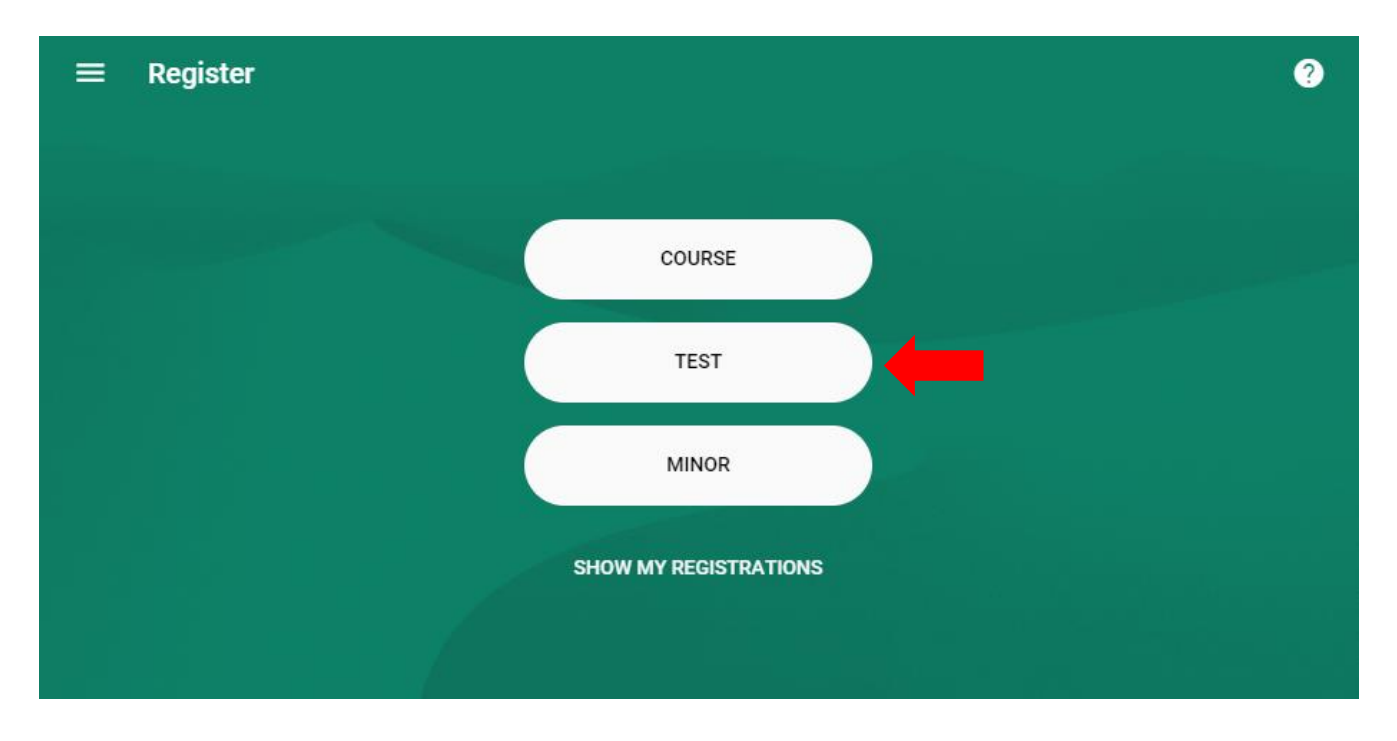

= Enrol test Select a course < Q Course ID/name CLEAR FILTERS Show ~ Only open for test enrolment 🛞 Only open for test enrolment (13) 13 courses found Only from my regular programme (0) Early Enlightenment (FW-WB3924) 0 ÷ Academic year Faculty: Erasmus School of Philosophy Credits: 3.75 EC Category: Bachelor 1 Starting block Entrepreneurship (BKBMIN015) 0  $\rightarrow$ Starts in month Faculty: Rotterdam School of Management, Erasmus University Credits: 15 EC Faculty Essential Contemporary Challenges (FW-WB3925) 0 Category ~ Faculty: Erasmus School of Philosophy Credits: 3.75 EC Instruction language ~ EU-customs law and excise duties (FEM41013) A

Step 2: You should then see the following. Select the course for which you want to register for a re-sit.

Step 3: Confirm registration by selecting the examination, the green arrow and the green button confirm enrolment".

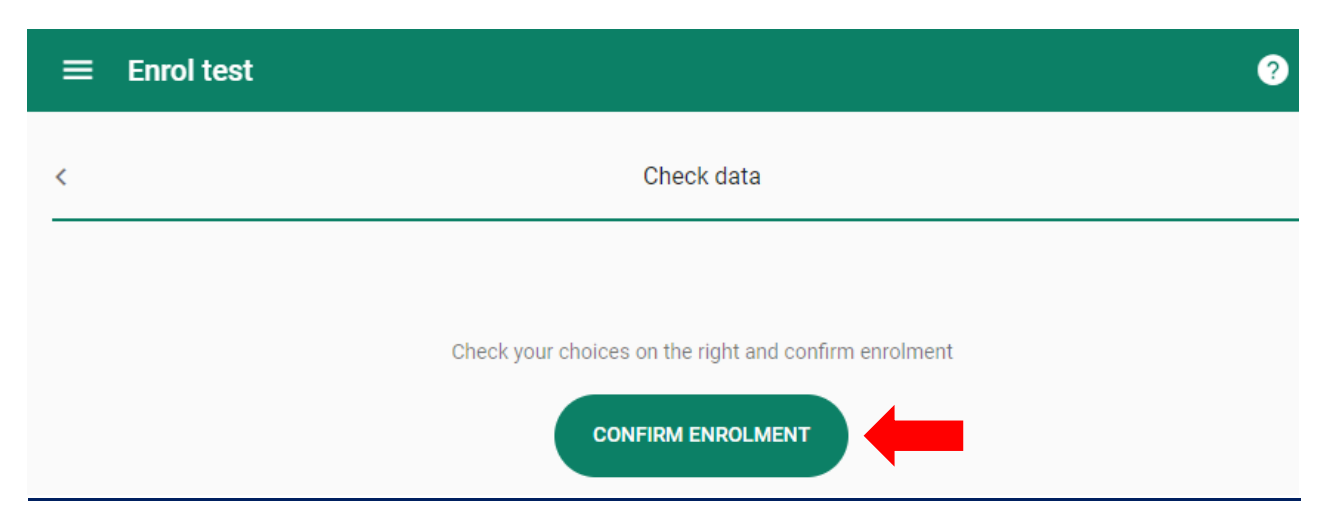

## Course description & timetable via course guide

Course description can be viewed via the EUR course guide: <u>https://courses.eur.nl/#/</u>

Via the Course guide you can find a link to the timetable for each individual course. All you need to do is to select a course and then click on 'Timetable' in the top right corner.

| Organis<br>(TERUG | sational Theory & Dynamics                                                                                                    | 📩 Download  |
|-------------------|----------------------------------------------------------------------------------------------------|-------------|
| Cursus informa    | tie                                                                                                    | Channel >   |
| CURSUSCODE        | BAB21                                                                                                    | Timetable > |
| COLLEGEJAAR       | 2015-2016                                                                                                    |             |
| ECTS              | 6                                                                                                    | T           |
| VOERTAAL          | English                                                                                                    |             |
| OPLEIDING         | bachelor 2 / International Business Administration<br>bachelor 2 / BSc Incoming Exchange<br>pre-master / Pre-master Business Administration (English language) |             |

You will then see an overview of all the lectures and workshops currently scheduled for that course.

# OSIRIS – How can I see if I have passed a course (via Study Progress Overview)?

|                                                                                         | × Study progress overview                                                                |
|-----------------------------------------------------------------------------------------|------------------------------------------------------------------------------------------|
| Step 1: Click on "Progress"                                                             | Test results                                                                             |
| Step 2: Click on "Study Progress Overview"                                              | <ul> <li>Only print contributing test results</li> <li>Print all test results</li> </ul> |
| Step 3: Check the boxes with the results you want in your Study Progress Ov             | Verview                                                                                  |
| Step 4: Click on "Show Study Progress Overview"                                         | <ul> <li>Yes</li> </ul>                                                                  |
| Step 5: Save your Study Progress Overview from your Downloads                           | O No Print weigthed average grade?                                                       |
| ≡ Progress                                                                              | O Yes                                                                                    |
| Home     BUSINESS ADMINISTRATION     CRIMINOLOGY     GLOBAL MARKETS, LOCAL CREATIVITIES | No                                                                                       |
| Calendar Calendar                                                                       | Print other grades?                                                                      |
| Grades Bachelor Bachelor profilering programma                                          | O Yes                                                                                    |
| Progress                                                                                | No                                                                                       |
| Messages                                                                                | Print individual arrangements?                                                           |
| Mews 0/180                                                                              | O Yes                                                                                    |
| ✓ Enrol                                                                                 | No                                                                                       |
| Course catalogue                                                                        |                                                                                          |
| Palled courses                                                                          | SHOW STUDY PROGRESS OVERVIEW                                                             |
| E Notes Courses to be completed                                                         |                                                                                          |
| Courses completed V                                                                     |                                                                                          |
| STUDY PROGRESS OVERVIEW                                                                 |                                                                                          |
|                                                                                         |                                                                                          |

# OSIRIS – How do I check for which courses (including regular exams) I am enrolled?

Step 1: Click on "Enrol" and then on "Show My Enrolments"

|        |                    | Inschrijven |  |  |   |
|--------|--------------------|-------------|--|--|---|
| A      | Home               |             |  |  |   |
| Ē      | Agenda             |             |  |  | J |
|        | Resultaten         |             |  |  |   |
| ~      | Voortgang          |             |  |  |   |
| $\geq$ | Berichten          |             |  |  |   |
| 2      | Nieuws             |             |  |  |   |
| _      | Inschrijven        |             |  |  |   |
| ¥      | Onderwijscatalogus |             |  |  | ( |
| **     | Begeleiders        |             |  |  |   |
| Ē      | Notities           |             |  |  |   |
|        |                    |             |  |  |   |

Step 2: If your course is not your enrolments, click on the right on "New enrolment" to register for the course

| ÷     | Mijn inschrijv                                                                      | ingen                                                                            |                  | : ?            |
|-------|-------------------------------------------------------------------------------------|----------------------------------------------------------------------------------|------------------|----------------|
|       | CURSUSSEN                                                                           | TOETSEN                                                                          | MINORS           | SPECIALISATIES |
| Insch | ırijvingen                                                                          | -                                                                                |                  |                |
| 0     | Bachelor-1 pape<br>2020 Blok TERM 4                                                 | <b>r (CH1108)</b>                                                                |                  | 0              |
|       | Internationale Back<br>Faculteit: Erasmus<br>Punten: 7.5 EC<br>Categorie: Inleiding | nelor Geschiedenis, Bachelor 1<br>School of History, Culture and Comi            | munication       |                |
| D     | 3303 Ethnograp                                                                      | hic Research (ISS-3303-20-21)                                                    |                  | θ              |
|       | Faculteit: Internatio<br>Punten: 4 EC<br>Categorie: Researc                         | onal Institute of Social Studies (ISS)<br>h Techniques                           |                  |                |
| 0     | Bachelor Thesis                                                                     | Class Cult. & Soc. Hist. (CH307                                                  | 78)              | 0              |
|       | Internationale Bacl<br>Faculteit: Erasmus<br>Punten: 7.5 EC<br>Categorie: Verdiep   | nelor Geschiedenis, BA Thesis Proje<br>School of History, Culture and Comi<br>ng | ct<br>munication |                |

Please note: you can also see for which tests and minors you are registered.

# OSIRIS – How do I check whether I am enrolled for the re-sit?

|                                                                                                    |                  | ≡ Enrol |                    |
|----------------------------------------------------------------------------------------------------|------------------|---------|--------------------|
| ł                                                                                                    | Home             |         |                    |
|                                                                                                    | Calendar         |         | 2                  |
| III                                                                                                    | Grades           |         | COURSE             |
| ~                                                                                                    | Progress         |         | TEST               |
| $\mathbf{\mathbf{\mathbf{\mathbf{\mathbf{\mathbf{\mathbf{\mathbf{\mathbf{\mathbf{\mathbf{\mathbf{\mathbf{\mathbf{\mathbf{\mathbf{\mathbf{\mathbf{$ | Messages         |         |                    |
| る                                                                                                    | News             |         | MINOR              |
| ∠                                                                                                    | Enrol            |         |                    |
| •                                                                                                    | Course catalogue |         | SHOW MY ENROLMENTS |
| *                                                                                                    | Tutors           |         |                    |
| I                                                                                                    | Notes            |         |                    |
|                                                                                                    |                  |         |                    |

Step 1: Click on "Enroll" and then on "Show my Enrolments"

#### Step 2: Click on "Test"

Step 3: If the course is not listed, click on the right on "New enrolment" and "Test" to register

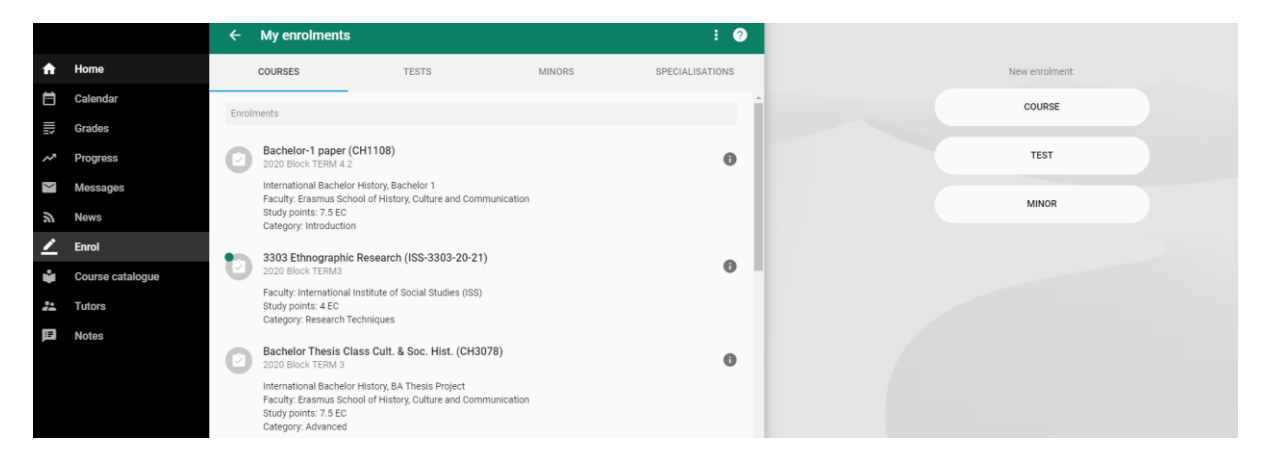

**Please note:** in MyTimetables you will always see the re-sit (with the text: "you have enrolled for this activity"), if you are registered for the course. This does **not** mean that you are automatically registered for the re-sit in Osiris. You can register yourself via Osiris.